# Цена товара

- Цена товара по умолчанию
- Ввод цены вручную
  - <sup>о</sup> Ввод цены при добавлении товара
  - Изменение цены товара в чеке
- Выбор цены из списка

Цена товара является коэффициентом обмена конкретного товара на деньги. В кассовом ПО Artix для каждого товара может быть задана одна или несколько цен, которые могут быть использованы при продаже в различных условиях.

В программе предусмотрена возможность ограничения цены товара путем установления минимальной цены, по которой он может быть продан. Значение минимальной цены указывается в свойствах товара.

👔 Товар не может быть продан по цене ниже минимальной, если подобное условие не задано в скидочных воздействиях.

В программе также реализована функция добавления в чек товара, имеющего свободную цену. О добавлении товара со свободной ценой в чек можно прочитать в разделе "Добавление товара".

## Цена товара по умолчанию

Основная цена товара задается в его свойствах и устанавливается автоматически при регистрации товара в чеке. Стоимость товара отражается в области журнала и данных о текущей позиции:

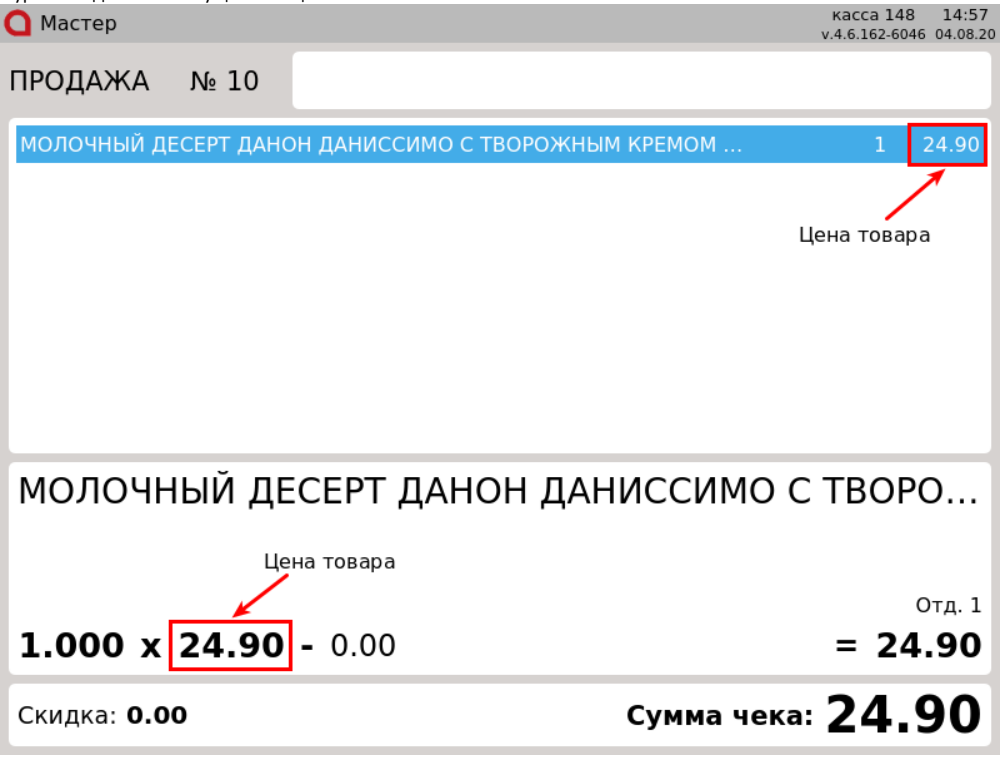

### Ввод цены вручную

Для задания цены товара используется модификатор "Цена", который может быть указан перед тем, как товар регистрируется в чеке, или использован для редактирования уже зарегистрированного товара.

#### Ввод цены при добавлении товара

1. Указать цену товара можно двумя способами:

| Іажмите клави<br>🖸 Мастер                  | ішу "Цена". В откј                                                  | рывшемся окне укажи                                               | іте цену товара, который будет доба              | ВЛЕН В ЧЕК:<br>касса 148 15:02<br>v.4.6.162-6046 04.08.20                                        |
|--------------------------------------------|---------------------------------------------------------------------|-------------------------------------------------------------------|--------------------------------------------------|--------------------------------------------------------------------------------------------------|
| продаж                                     | A № 11                                                              |                                                                   |                                                  |                                                                                                  |
|                                            |                                                                     |                                                                   |                                                  |                                                                                                  |
|                                            |                                                                     |                                                                   |                                                  |                                                                                                  |
| 1                                          |                                                                     | Ввол                                                              | 1 цены                                           |                                                                                                  |
|                                            | Вве                                                                 |                                                                   | те цену                                          |                                                                                                  |
|                                            |                                                                     |                                                                   |                                                  |                                                                                                  |
| _                                          | ок                                                                  | (Enter)                                                           | Отмена (ESC)                                     |                                                                                                  |
|                                            |                                                                     |                                                                   |                                                  |                                                                                                  |
|                                            |                                                                     |                                                                   |                                                  |                                                                                                  |
|                                            |                                                                     |                                                                   |                                                  |                                                                                                  |
| Скидка: (                                  | 0.00                                                                |                                                                   | Сумма че                                         | ка: <b>0.00</b>                                                                                  |
| ажите цену т                               | овара с клавиату                                                    | ры и нажмите "Ввод".                                              | Для отказа от ввода цены товара вр               | учную нажмите "Отмена".                                                                          |
| LC/IVI B                                   | CDOMCTDOV TODODO                                                    |                                                                   | DROD HOULL TO BROEROMAND DOBROCHT                |                                                                                                  |
| модиф                                      | свойствах товара<br>оикатора "Цена" н<br>товарной части ч           | а задан ооязательный<br>не была нажата.<br>нека укажите количест  | ввод цены, то программа запросит в<br>во товара: | звести цену даже в том случае, если к                                                            |
| моди¢<br>поле ввода в<br>Мастер            | своиствах товара<br>оикатора "Цена" н<br>товарной части ч           | а задан ооязательный<br>не была нажата.<br>нека укажите количести | ввод цены, то программа запросит в<br>во товара: | звести цену даже в том случае, если к<br>касса 148 15:03<br>v.4.6.162-6046 04.08.20              |
| поле ввода в<br>Мастер                     | своиствах товара<br>рикатора "Цена" ⊧<br>товарной части ч<br>А № 11 | а задан ооязательный<br>не была нажата.<br>нека укажите количести | ввод цены, то программа запросит в<br>во товара: | звести цену даже в том случае, если к<br>касса 148 15:03<br>v.4.6.162-6046 04.08.20<br><b>15</b> |
| модиф<br>поле ввода в<br>Мастер<br>ПРОДАЖИ | своиствах товара<br>рикатора "Цена" ⊧<br>товарной части ч<br>А № 11 | а задан ооязательный<br>не была нажата.<br>нека укажите количест  | ввод цены, то программа запросит в               | звести цену даже в том случае, если к<br>касса 148 15:03<br>v.4.6.162-6046 04.08.20              |
| модиф<br>поле ввода в<br>Мастер            | своиствах товара<br>рикатора "Цена" ⊧<br>товарной части ч<br>А № 11 | а задан ооязательный<br>не была нажата.<br>нека укажите количест  | ввод цены, то программа запросит в               | звести цену даже в том случае, если к<br>касса 148 15:03<br>v.4.6.162-6046 04.08.20              |
| модиф<br>поле ввода в<br>Мастер            | своиствах товара<br>рикатора "Цена" ⊧<br>товарной части ч<br>А № 11 | а задан ооязательный<br>не была нажата.<br>нека укажите количест  | ввод цены, то программа запросит в               | звести цену даже в том случае, если к<br>касса 148 15:03<br>v.4.6.162-6046 04.08.20<br>15        |
| модиф<br>поле ввода в<br>Мастер            | своиствах товара<br>оикатора "Цена" ⊧<br>товарной части ч<br>А № 11 | а задан ооязательный<br>не была нажата.<br>нека укажите количест  | ввод цены, то программа запросит в               | звести цену даже в том случае, если к<br>касса 148 15:03<br>v.4.6.162-6046 04.08.20<br>15        |
| модиф<br>поле ввода в<br>Мастер            | своиствах товара<br>рикатора "Цена" ⊧<br>товарной части ч<br>А № 11 | а задан ооязательный<br>не была нажата.<br>нека укажите количест  | ввод цены, то программа запросит в               | звести цену даже в том случае, если к<br>касса 148 15:03<br>v.4.6.162-6046 04.08.20<br>15        |
| модиф                                      | своиствах товара<br>рикатора "Цена" ⊧<br>товарной части ч<br>А № 11 | а задан ооязательный<br>не была нажата.<br>нека укажите количест  | ввод цены, то программа запросит в               | звести цену даже в том случае, если к<br>касса 148 15:03<br>v.4.6.162-6046 04.08.20<br>15        |
| модиф<br>поле ввода в<br>Мастер<br>ПРОДАЖ  | своиствах товара<br>рикатора "Цена" ⊧<br>товарной части ч<br>А № 11 | а задан ооязательный<br>не была нажата.<br>нека укажите количест  | ввод цены, то программа запросит в               | звести цену даже в том случае, если к<br>касса 148 15:03<br>v.4.6.162-6046 04.08.20<br>15        |
| модиф                                      | своиствах товара<br>рикатора "Цена" ⊧<br>товарной части ч<br>А № 11 | а задан ооязательный<br>не была нажата.<br>нека укажите количест  | ввод цены, то программа запросит в               | звести цену даже в том случае, если к<br>касса 148 15:03<br>v.4.6.162-6046 04.08.20<br>15        |
| модиф<br>поле ввода в<br>Мастер<br>ПРОДАЖ  | своиствах товара<br>рикатора "Цена" н<br>товарной части ч<br>А № 11 | а задан ооязательный<br>не была нажата.<br>нека укажите количест  | ввод цены, то программа запросит в               | звести цену даже в том случае, если к<br>касса 148 15:03<br>v.4.6.162-6046 04.08.20<br>15        |

Нажмите клавишу "Цена".

2. Указанная цена отобразится в области информации о позиции:

| <b>О</b> Мастер                                                                                        | касса 148 15:05<br>v.4.6.162-6046 04.08.20                                                                |
|----------------------------------------------------------------------------------------------------|----------------------------------------------------------------------------------------------------|
| ПРОДАЖА № 11                                                                                           |                                                                                                    |
|                                                                                                    |                                                                                                    |
|                                                                                                    |                                                                                                    |
|                                                                                                    |                                                                                                    |
|                                                                                                    |                                                                                                    |
|                                                                                                    |                                                                                                    |
|                                                                                                    |                                                                                                    |
|                                                                                                    |                                                                                                    |
| L                                                                                                    | цена                                                                                                    |
| 1                                                                                                    | .5.00                                                                                                    |
|                                                                                                    |                                                                                                    |
|                                                                                                    |                                                                                                    |
| Скидка: <b>0.00</b>                                                                                    | Сумма чека: 0,00                                                                                          |
|                                                                                                    |                                                                                                    |
| Добавьте товар в чек любым доступным способом - з<br>Цену товара можно просмотреть в области журнала и | значение модификатора "Цена" будет автоматически присвоено добавленному то<br>и данных о текущей позиции. |
| • Мастер                                                                                               | kacca 148 15:11<br>v.4.6.162-6046 04.08.20                                                                |
| ПРОДАЖА № 12                                                                                           |                                                                                                    |
| молочный десерт данон даниссимо с                                                                      | ТВОРОЖНЫМ КРЕМОМ 1 15.00                                                                                  |
|                                                                                                    |                                                                                                    |
|                                                                                                    |                                                                                                    |
|                                                                                                    |                                                                                                    |
|                                                                                                    |                                                                                                    |
|                                                                                                    |                                                                                                    |
|                                                                                                    |                                                                                                    |
| МОЛОЧНЫЙ ДЕСЕРТ ДАН                                                                                    | ОН ДАНИССИМО С ТВОРО                                                                                      |
|                                                                                                    |                                                                                                    |
|                                                                                                    | Отд. 1                                                                                                    |
| 1.000 x 15.00 - 0.00                                                                                   | = 15.00                                                                                                   |
|                                                                                                    |                                                                                                    |
|                                                                                                    |                                                                                                    |

### Изменение цены товара в чеке

В большинстве случаев редактирование строк чека не рекомендуется выполнять, но это возможно сделать, если возникла такая необходимость. Для этого в кассовом ПО Artix предусмотрена функция "Применение модификаторов к позиции".

1. Для изменения цены товара в чеке перейдите к позиции, которую необходимо редактировать, используя клавиши навигации (ВВЕРХ и ВНИЗ). Нажмите клавишу "Цена".

| 🔷 Мастер  |                               |                 | касса 148<br>v.4.6.162-6046 | 15:15<br>04.08.20 |
|-----------|-------------------------------|-----------------|-----------------------------|-------------------|
| ПРОДАЖ    | A № 12                        |                 |                             |                   |
| молочны   | Й ДЕСЕРТ ДАНОН ДАНИССИМО С ТЕ | ВОРОЖНЫМ КРЕМОМ | 1                           | 15.00             |
| творог да | АНОН ДАНИССИМО БРАВО ШОКОЛА   | Д 135Г          |                             | 26.50             |
| молочны   | Й ДЕСЕРТ ДАНОН ДАНИССИМО С ТЕ | ЗОРОЖНЫМ КРЕМОМ | 1                           | 24.90             |
| молоко і  | Ввод                          | цены            | 1                           | 15.20             |
|           | Введит                        | е цену          |                             |                   |
|           | 30                            |                 |                             |                   |
| ТВОРС     | OK (Enter)                    | Отмена (ESC)    | 11                          | 3                 |
| 1 000     | <b>X 36 EQ</b> 0.00           |                 | - 26                        | Отд. 1            |
| 1.000     | x 20.30 - 0.00                |                 | - 20                        | .50               |
| Скидка:   | 0.00                          | Сумма чека:     | 81.0                        | 60                |

В открывшемся окне укажите цену товара с клавиатуры и нажмите "Ввод". Для отказа от ввода цены товара вручную нажмите "Отмена". 2. Введенная цена товара отобразится в области информации о позиции:

| <b>О</b> Мастер                                    | касса 148<br>v.4.6.162-6046 | 15:16<br>04.08.20 |  |  |  |
|----------------------------------------------------|-----------------------------|-------------------|--|--|--|
| ПРОДАЖА № 12                                       |                             |                   |  |  |  |
| МОЛОЧНЫЙ ДЕСЕРТ ДАНОН ДАНИССИМО С ТВОРОЖНЫМ КРЕМОМ | 1 3                         | 15.00             |  |  |  |
| ТВОРОГ ДАНОН ДАНИССИМО БРАВО ШОКОЛАД 135Г          | 1 2                         | 26.50             |  |  |  |
| МОЛОЧНЫЙ ДЕСЕРТ ДАНОН ДАНИССИМО С ТВОРОЖНЫМ КРЕМОМ | 1 2                         | 24.90             |  |  |  |
| МОЛОКО БМК 1.5% 1Л П/П                             | 1 1                         | 15.20             |  |  |  |
|                                                    |                             |                   |  |  |  |
|                                                    |                             |                   |  |  |  |
|                                                    |                             |                   |  |  |  |
|                                                    |                             |                   |  |  |  |
| ЦЕНА                                               |                             |                   |  |  |  |
| 30.00                                              |                             |                   |  |  |  |
|                                                    |                             |                   |  |  |  |
|                                                    |                             |                   |  |  |  |
|                                                    |                             |                   |  |  |  |
| Скидка: 0.00 Сумма чека                            | 81.6                        | 50                |  |  |  |

3. Нажмите клавишу "Применить модификаторы к позиции" - указанная цена будет применена к выбранной позиции. Цену товара можно просмотреть в области журнала и данных о текущей позиции:

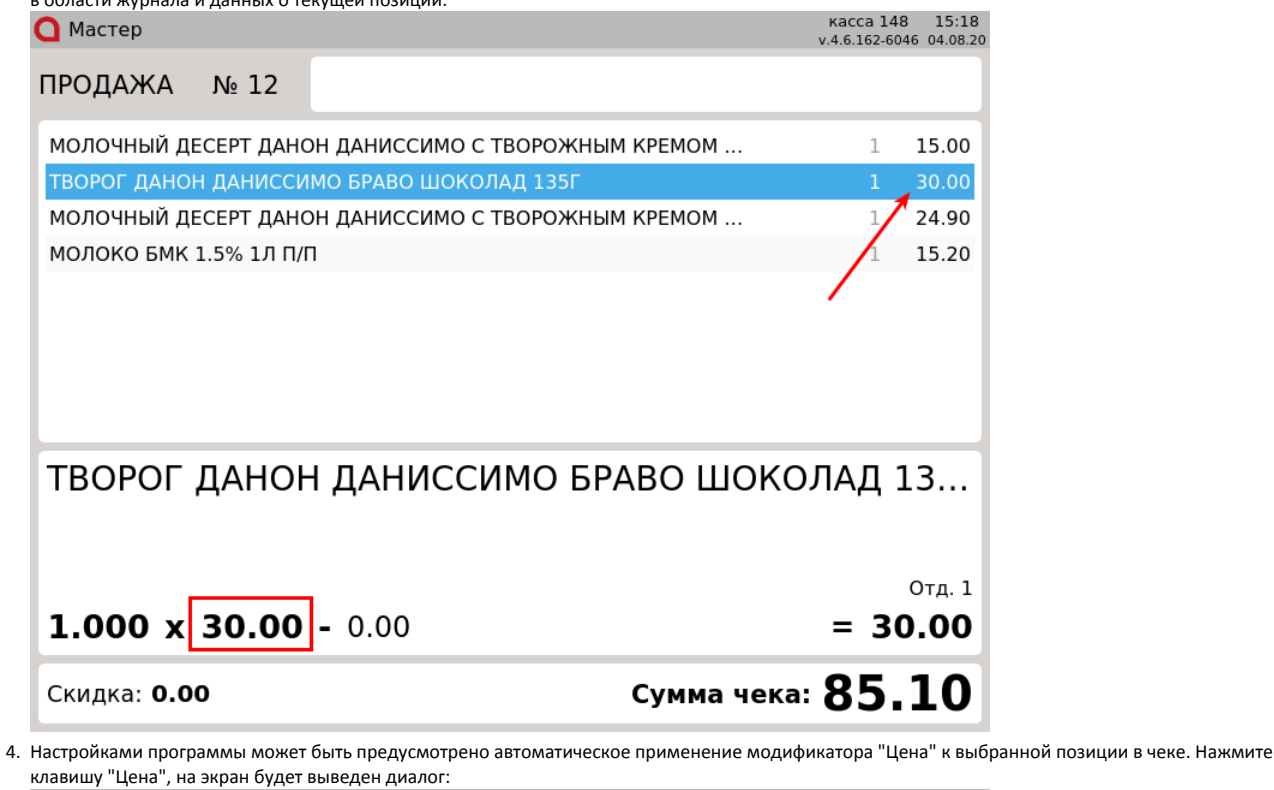

касса 148 15:20 О Мастер v.4.6.162-6046 04.08.20 ПРОДАЖА Nº 12 МОЛОЧНЫЙ ДЕСЕРТ ДАНОН ДАНИССИМО С ТВОРОЖНЫМ КРЕМОМ ... 1 15.00 ТВОРОГ ДАНОН ДАНИССИМО БРАВО ШОКОЛАД 135Г МОЛОЧНЫЙ ДЕСЕРТ ДАНОН ДАНИССИМО С ТВОРОЖНЫМ КРЕМОМ ... 1 24.90 молоко і 15.20 Ввод цены Введите цену 28 OK (Enter) Отмена (ESC) TBOPC 1 13... Отд. 1

 1.000 x 28.00 - 0.00
 = 28.00

 Скидка: 0.00
 Сумма чека: 83.10

Укажите цену товара с клавиатуры и нажмите "Ввод", модификатор будет применен автоматически. Для отказа от ввода цены товара вручную нажмите "Отмена".

5. Настройками программы может быть установлено ограничение минимальной допустимой цены товара при использовании модификатора "Цена".

• Если введенная цена товара в пределах допустимой, то при применении модификатора "Цена" на экран будет выведен список выбора причины изменения цены:

| 🔾 Мастер                                                                                     |                                            | ка<br>v.4.6.                               | cca 1 11:26<br>187-3335 02.08.21                   |                       |
|----------------------------------------------------------------------------------------------|--------------------------------------------|--------------------------------------------|----------------------------------------------------|-----------------------|
| Выбор причины измене                                                                         | ния цены                                   |                                            |                                                    |                       |
| Причина 1                                                                                    |                                            |                                            |                                                    |                       |
| Причина 2                                                                                    |                                            |                                            |                                                    |                       |
| Причина З                                                                                    |                                            |                                            |                                                    |                       |
| Причина 4                                                                                    |                                            |                                            |                                                    |                       |
| Причина 5<br>С помощью клавиш навигации (ВВЕРХ и В<br>клавишу "Отмена", введенная цена не бу | НИЗ) выберите нужную при<br>дет применена. | чину и нажмите клавишу "В                  | вод". Для отказ                                    | а от операции нажмите |
| Если введенная цена меньше допустимой<br>О Мастер                                            | і, то при попытке примениті                | ь модификатор "Цена" на эн<br>ка<br>v.4.6. | ран будет выве<br>сса 1 11:24<br>187-3335 02.08.21 | дена ошибка:          |
| ПРОДАЖА № 1                                                                                  |                                            |                                            |                                                    |                       |
| ВАРЕНЕЦ БМК 2.5% 450Г ПЮР/ПА                                                                 | к                                          |                                            | 1 20.90                                            |                       |
|                                                                                              |                                            |                                            |                                                    |                       |
|                                                                                              |                                            |                                            |                                                    |                       |
|                                                                                              | Ошибка                                     |                                            |                                                    |                       |
| Минимальн                                                                                    | ая допустимая<br>10.45                     | цена товара                                |                                                    |                       |
|                                                                                              | OK (Enter)                                 |                                            |                                                    |                       |
|                                                                                              | 5.00                                       |                                            |                                                    |                       |
|                                                                                              |                                            |                                            |                                                    |                       |
| Скидка: <b>0.00</b>                                                                          |                                            | Сумма чека: 2                              | 0.90                                               |                       |

Введенная цена не будет применена.

## Выбор цены из списка

•

Для реализации товара в торговой сети помимо основной цены может быть использовано несколько дополнительных цен для различных условий продажи или категорий клиентов. В кассовом ПО Artix предусмотрена возможность задавать в свойствах товара дополнительные цены, а затем выбирать из списка цену при добавлении товара в чек продажи. 1. При добавлении в чек продажи товара, в свойствах которого задан обязательный выбор цены из списка, на экран выводится список доступных цен: Мастер касса 1 15:21

| 🖸 Мастер        |           | v.4.6.162-6044 04.08.20 |
|-----------------|-----------|-------------------------|
| Выберите цену д | ля товара |                         |
| Индекс          | Название  | Цена                    |
| 1               | Партия 1  | 10.00                   |
| 2               | Партия 2  | 20.00                   |
| 3               | Партия З  | 30.00                   |
|                 |           |                         |

 Чтобы выбрать нужную цену, используйте клавиши навигации (ВВЕРХ и ВНИЗ), после чего нажмите "Ввод" - товар будет добавлен в чек с выбранной ценой:

| 🖸 Мастер      |         |                     |             | касса 1<br>v.4.6.162-6044 | 15:22<br>04.08.20     |
|---------------|---------|---------------------|-------------|---------------------------|-----------------------|
| ПРОДАЖА       | Nº 3    |                     |             |                           |                       |
| ТВОРОГ ДАНОН  | ДАНИССИ | МО БРАВО ШОКОЛАД 13 | 5Г          | 1 :                       | 10.00                 |
|               |         |                     |             |                           |                       |
| творог Д      | ЦАНОН   | І ДАНИССИМО         | БРАВО ШОКО  | ЛАД 1                     | 3                     |
| 1.000 x       | 10.00   | - 0.00              |             | = <b>10</b>               | отд. 0<br>. <b>ОО</b> |
| Скилка: 0 00  | -       |                     |             | 10 (                      | າດ                    |
| Children Cioc |         |                     | сунма чека. | TO.(                      | 50                    |

3. Настройками программы может быть предусмотрена возможность отказа от добавления товара, выход из режима выбора цены осуществляется по нажатию клавиши "Отмена". В противном случае выбор цены из списка является обязательным.